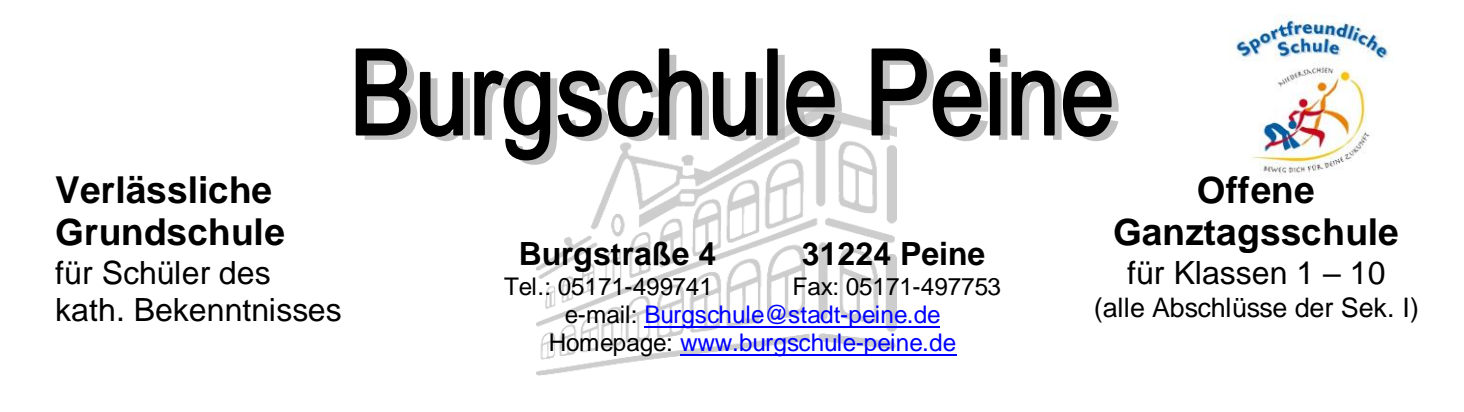

### Anleitung: Anmeldung zur Schulbuchausleihe

1. Melden Sie sich mit den Benutzerdaten Ihres Kindes bei IServ an.

| IServ-Anmeldung<br>Account            |
|---------------------------------------|
| Passwort DAnmelden Angemeldet bleiben |
|                                       |

2. Klicken Sie links auf "alle Module"

| iserv                                             | 😑 🏫 🛛 Hallo       |
|---------------------------------------------------|-------------------|
| Verlässliche Grund- und<br>Hauptschule Burgschule | 🖻 E-Mail          |
| CS 🔹                                              | - Es befindet si  |
| Module filtern                                    |                   |
| Schnellzugriff 🦯 🖍                                |                   |
| E-Mail                                            | News              |
|                                                   | Es gibt zurzeit i |
| 🧐 Mestenger                                       |                   |
| Verwaking                                         | -                 |
| Alle Module >                                     |                   |

3. Wählen Sie das Modul "Schulbücher"

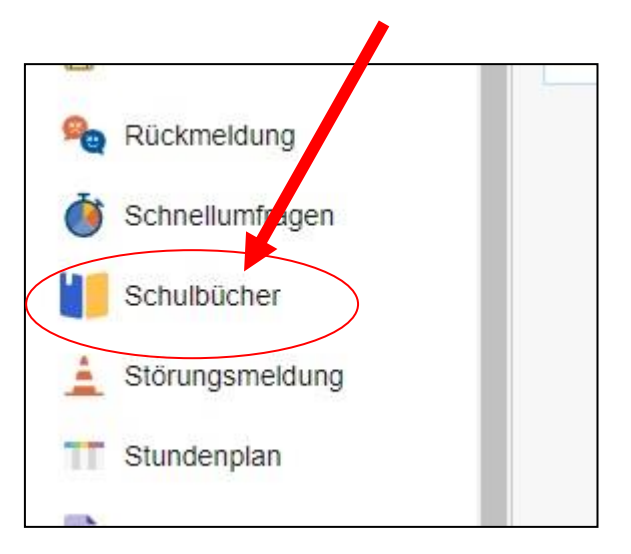

4. Klicken Sie oben auf den Menüpunkt "Anmeldung"

| A » Schulbuchausleihe                    |   |
|------------------------------------------|---|
| Meine Bücher Anmeldung C Leihbedingunger | 1 |

5. Wählen Sie den zukünftigen Jahrgang ihres Kindes aus und klicken Sie auf "Anmelden".

#### Beispiel: Ihr Kind geht jetzt in Klasse 6, dann wählen Sie die Bücher für Jahrgang 7 aus.

| Bitte wählen Sie die | ie für Sie/Ihr Kind im Schuljahr 23/24 zutreffende Bücherliste.                       |            |
|----------------------|---------------------------------------------------------------------------------------|------------|
|                      | Bücherlisten für das Schuljahr 23/24                                                  | $\frown$   |
|                      | Jahrgang 5<br>Anmeldezeitraum: 24.04.2023 - 02.09.2023<br>Bücherliste anzeigen (PDF)  | Anmelden → |
|                      | Jahrgang 6<br>Anmeldezeitraum: 24.04.2023 - 24.05.2023<br>Bücherliste anzeigen (PDF)  | Anmelden → |
|                      | Jahrgang 7<br>Anmeldezeitraum: 24.04.2023 - 24.05.2023<br>Bücherliste anzeigen (PDF)  | Anmelden → |
|                      | Jahrgang 8<br>Anmeldezeitraum: 24.04.2023 - 24.05.2023<br>Bücherliste anzeigen (PDF)  | Anmelden 🔶 |
|                      | Jahrgang 9<br>Anmeldezeitraum: 24.04.2023 - 24.05.2023<br>Bücherliste anzeigen (PDF)  | Anmelden → |
|                      | Jahrgang 10<br>Anmeldezeitraum: 24.04.2023 - 24.05.2023<br>Bücherliste anzeigen (PDF) | Anmelden → |

#### 6. Zur Anmeldung müssen Sie alle Felder ausfüllen.

| fier bitte angeben, wer zum Ausleihverfah<br><b>/orname</b>                           | aren angemeldet werden soll (Schüler-in).<br>Nachname | Minderjährige Kinder<br>Die hier genannte Pe<br>in Angelegenheiten d                                                     | sind von einer erziehu<br>erson vertritt alle Erzieh<br>les Ausleiheverfahrens | ungsberechtigten Person anzumelden.<br>nungsberechtigten gegenüber der Schule<br>s. |
|---------------------------------------------------------------------------------------|-------------------------------------------------------|----------------------------------------------------------------------------------------------------|--------------------------------------------------------------------------------|-------------------------------------------------------------------------------------|
| Muster                                                                                | Schüler                                               | Vorname                                                                                                    |                                                                                | Nachname                                                                            |
| Geburtsdatum                                                                          | 01.01.2010                                            | 01.01.2010     Kurtaktdaten       Jahrgang 7     Kurtaktdaten       die Bücherliste Jahrgang 7 auch die     Straße & Nr. |                                                                                |                                                                                     |
| Bücherliste                                                                           | Jahrgang 7                                            | Kintaktdaten                                                                                                    |                                                                                |                                                                                     |
| achtu g: Bitte prüfen Sie noch einmal, ob<br>chtig Liste für das Schuljahr 23/24 ist. | o die Bücherliste Jahrgang 7 auch die                 | Straße & Nr.                                                                                                    |                                                                                |                                                                                     |
|                                                                                       |                                                       | PLZ                                                                                                    |                                                                                | Stadt                                                                               |
| Schülername                                                                           |                                                       | Telefon<br>(optional)                                                                                                    |                                                                                |                                                                                     |
|                                                                                       |                                                       | E-Mail                                                                                                    | @                                                                              |                                                                                     |
|                                                                                       |                                                       | E-Mail                                                                                                    | @                                                                              |                                                                                     |
|                                                                                       |                                                       | I MARGER PROTOTO IN T                                                                                                    |                                                                                |                                                                                     |

Falls zutreffend: (sonst kann Punkt 7 übersprungen werden)

7. Haben Sie *mindestens drei schulpflichtige Kinder <u>oder</u> sind Sie Leistungsempfänger,* klicken Sie den Ermäßigungs- <u>oder</u> Befreiungsantrag an.

| rmälsigungsantrag (optional)                                                                                                    | Befreiungsantrag (optional)                                                                                                    |
|----------------------------------------------------------------------------------------------------|----------------------------------------------------------------------------------------------------|
| ch bin erziehungsberechtigt für <b>mindestens drei schulpflichtige Kinder</b> und<br>eantrage eine Ermäßigung des Entgelts für die Ausleihe. Die Ermäßigung beträgt<br>0%. Der Nachweis ist bis zum Ablauf der Anmeldefrist zu erbringen (durch Vorlage<br>er Schülerausweise oder entsprechender Bescheinigungen – <b>Stichtag:</b><br><b>4.05.2023</b> ). | <ul> <li>Ich bin leistungsberechtigt nach         <ul> <li>dem Asylbewerberleistungsgesetz,</li> <li>dem Bundeskindergeldgesetz<br/>§ 6a - Kinderzuschlag,</li> <li>dem Sozialgesetzbuch, zweites Buch (SGB II):<br/>Grundsicherung für Arbeitsuchende,</li> <li>dem Sozialgesetzbuch, achtes Buch (SGB VIII):<br/>Schülerinnen und Schüler, denen Hilfe zur Erziehung mit Unterbringung<br/>außerhalb des Elternhauses gewährt wird (im Wesentlichen Heim- und<br/>Pflegekinder),</li> <li>dem Sozialgesetzbuch, zwölftes Buch (SGB XII): Sozialhilfe,</li> <li>dem Vohngeldgesetz (WoGG)<br/>nur in den Fällen, wenn durch Wohngeld die Hilfebedürftigkeit im Sinne des<br/>§ 9 SGB II oder des § 19 Abs. 1 und 2 SGB XII vermieden oder beseitigt wird<br/>(siehe § 7 Abs. 1 Satz 3 Nr. 2 WoGG).</li> </ul> </li> <li>Damit bin ich im Schuljahr 23/24 von der Zahlung des Entgelts für die<br/>Ausleihe befreit. Der Nachweis ist bis Ablauf der Anmeldefrist zu erbringen (durch<br/>Vorlage des Leistungsbescheides oder durch eine Bescheinigung des<br/>Leistungsträgers – Stichtag: 24.05.2023).</li> </ul> |

Hinweis:

Klicken Sie hier etwas an, **muss** der entsprechende **Nachweis** fristgerecht in der Schule abgegeben werden. Andernfalls können wir dem Antrag nicht zustimmen und das volle Entgelt wird fällig.

8. Klicken Sie unten rechts auf "Bücher auswählen"

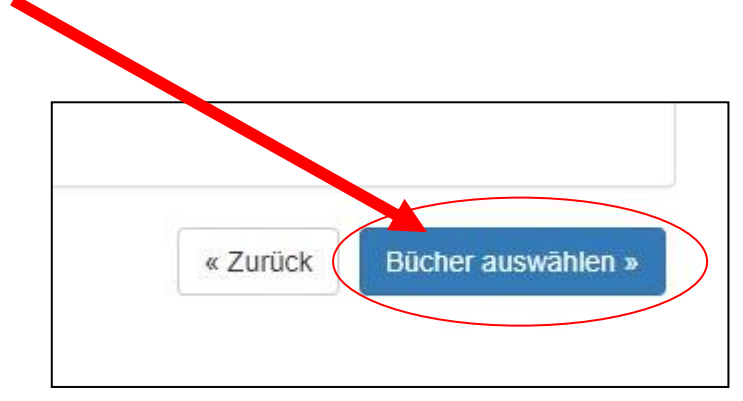

9. Sie sehen eine Liste der Bücher, die Sie für ihr Kind ausleihen. Klicken Sie auf "Fortfahren"

| Bücherliste Jahrgang 7            |                     |            |                   |                                 |                  |
|-----------------------------------|---------------------|------------|-------------------|---------------------------------|------------------|
| Titel                             | Fach                | Verlag     | ISBN              | Neupreis                        | Leihgebühr       |
| Prisma Biologie 7/8               | Biologie            | Klett      | 978-3-12-068337-7 | 28,95€                          | Paketpreis       |
| Erlebnis Chemie Gesamtband 7-10   | Chemie              | Schroedel  | 978-3-507-76470-5 | 38,95€                          | Paketpreis       |
| Doppel-Klick 7                    | Deutsch             | Consisen   | 978-3-06-061667-1 | 24,25€                          | Paketpreis       |
| Blue Line 3                       | Englisch            | Klett      | 978-3-12-547873-2 | 25,95€                          | Paketpreis       |
| Durchblick Erdkunde 7/8           | Erdkunde            | Westermann | 978-3-14-114084-2 | 29,50€                          | Paketpreis       |
| Durchblick Geschichte/Politik 7/8 | Politik, Geschichte | Westermann | 78-3-14-110466-0  | 32,95€                          | Paketpreis       |
| Parallelo 7                       | Mathematik          | Cornelsen  | 978-3-5-004906-6  | 23,99€                          | Paketpreis       |
| Prisma Physik 7-10 Gesamtband     | Physik              | Klett      | 978-3-12-06, 40-2 | 35,95€                          | Paketpreis       |
| Praxis Wirtschaft 7/8             | Wirtschaft          | Westermann | 978-3-14-116180-9 | 28,50€                          | Paketpreis       |
|                                   |                     |            | le<br>Le          | eupreis: 268,99 €   <b>Pake</b> | tpreis: 107,00 € |
|                                   |                     |            | Kosten            |                                 |                  |
|                                   |                     |            | Leihgebühr (      | gesamt)                         | 107,00 €         |
|                                   |                     |            |                   |                                 | 302020           |

10. Lesen Sie die Leihbedingungen gut durch. Klicken Sie auf die **Zustimmung** der Leihbedingungen.

| Teilnahme möglich                                                     |                                                                                                    |
|-----------------------------------------------------------------------|----------------------------------------------------------------------------------------------------|
|                                                                       | id die Lernmittel müssen selber beschafft werden                                                                                                    |
| <ul> <li>Nach Erhalt der Lern</li> </ul>                              | ttel sind diese auf Vorschäden zu überprüfen aufs Vorschäden festgestellt werden, müssen diese unverzüglich der Schule mitgeteilt werden.                                                                                                    |
| <ul> <li>Die reinenmer verpt</li> <li>Bei Vertauschung der</li> </ul> | nten ston, die ausgelienten buchet zugenig zu behanden.<br>Sicher hafte fader Entlicher flike untersoritionite durch fan eisenlichene Buch. Eine Liete der isweils erhaltenen Bicher ist über IServ einsehbar.                                                                                                    |
| <ul> <li>Bei Nichtabgabe og</li> </ul>                                | deren nate jeder Emissien des angeinigten daten im dageinene beiten eine Eiste der geweins einachen beiten ein der einstellten der angeinen der einstellten bezugen der einstellten bezugen. Der einstellten wir uns vor. der Beschädigung entlicht mit dies nicht, behalten wir uns vor. der                                                                                                    |
| Teilnehmer vom Au                                                     | eihverfahren des minnenden Jahre auszuschließen. Der Zeitwert entspricht zwei Drittel des Neupreises, wenn das Buch das erste Mal in der                                                                                                    |
| Ausleihe ist. Wurde o                                                 | 3 Buch bergezwei- oder dreimal ausgeliehen, entspricht der Zeitwert ein Drittel des Neupreises. Bücher, die bereits mehr als dreimal ausgeliehen                                                                                                    |
| second and a second and a second fill                                 | and the CO have been this dealers. Durb and the second beaution of Michael and the second data and the second second se |
| wurden, werden mit                                                    | leure anwert von s€ berechnet, vvurde ein neues Buch ausgelienen, weiches in den ersten 8 vvochen so stark beschadigt wurde, dass eine erneute                                                                                                    |
| Ausleihe nicht mögli                                                  | ien enwert von 5€ berechnet. Wurde ein neues Buch ausgelienen, weiches in den ersten 8 wochen so stark beschadigt wurde, dass eine erneute<br>ist, behalten wir uns vor, den kompletten Neupreis zu berechnen.                                                                                                    |
| Ausleihe nicht mög                                                    | ien enwert von 5€ berechnet. Wurde ein neues Buch ausgelienen, weiches in den ersten 8 wochen so stark beschadigt wurde, dass eine erneute<br>ist, behalten wir uns vor, den kompletten Neupreis zu berechnen.                                                                                                    |
| Ausleihe nicht mön                                                    | lein enwert von 5€ berechnet. Wurde ein heues Buch ausgeliehen, weiches in den ersten 8 wochen so stark beschadigt wurde, dass eine erneute<br>Ist, behalten wir uns vor, den kompletten Neupreis zu berechnen.                                                                                                    |

#### 11. Klicken Sie unten rechts auf "Prüfen & Absenden"

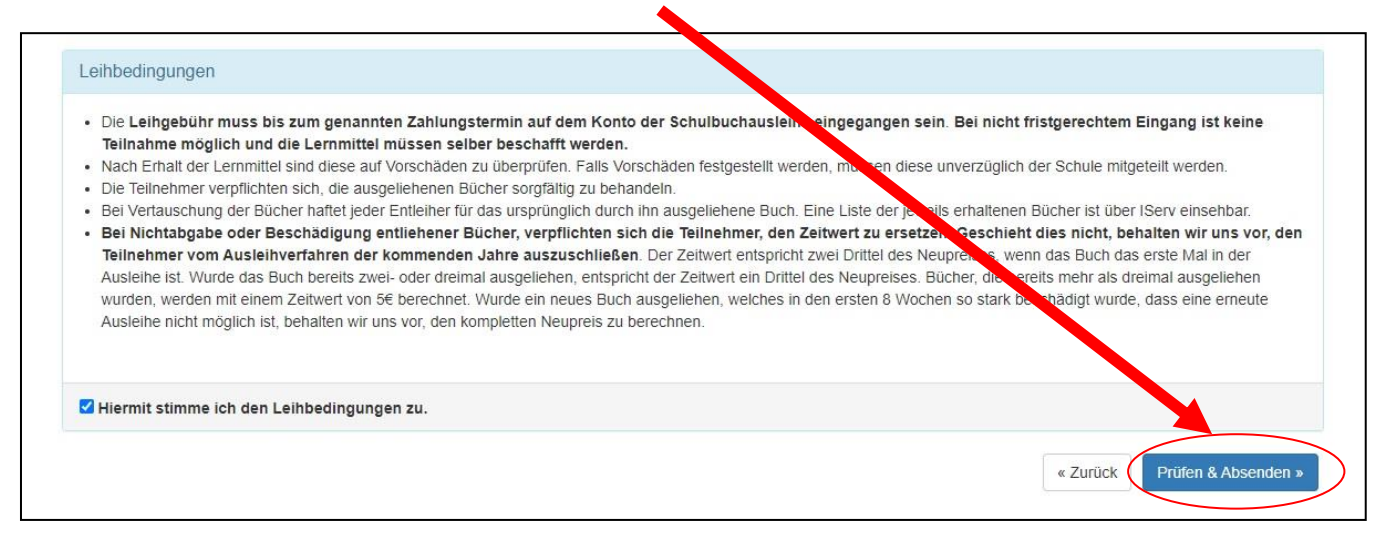

# 12. Überprüfen Sie alle angegebenen Informationen und klicken Sie auf "Anmeldung abschicken".

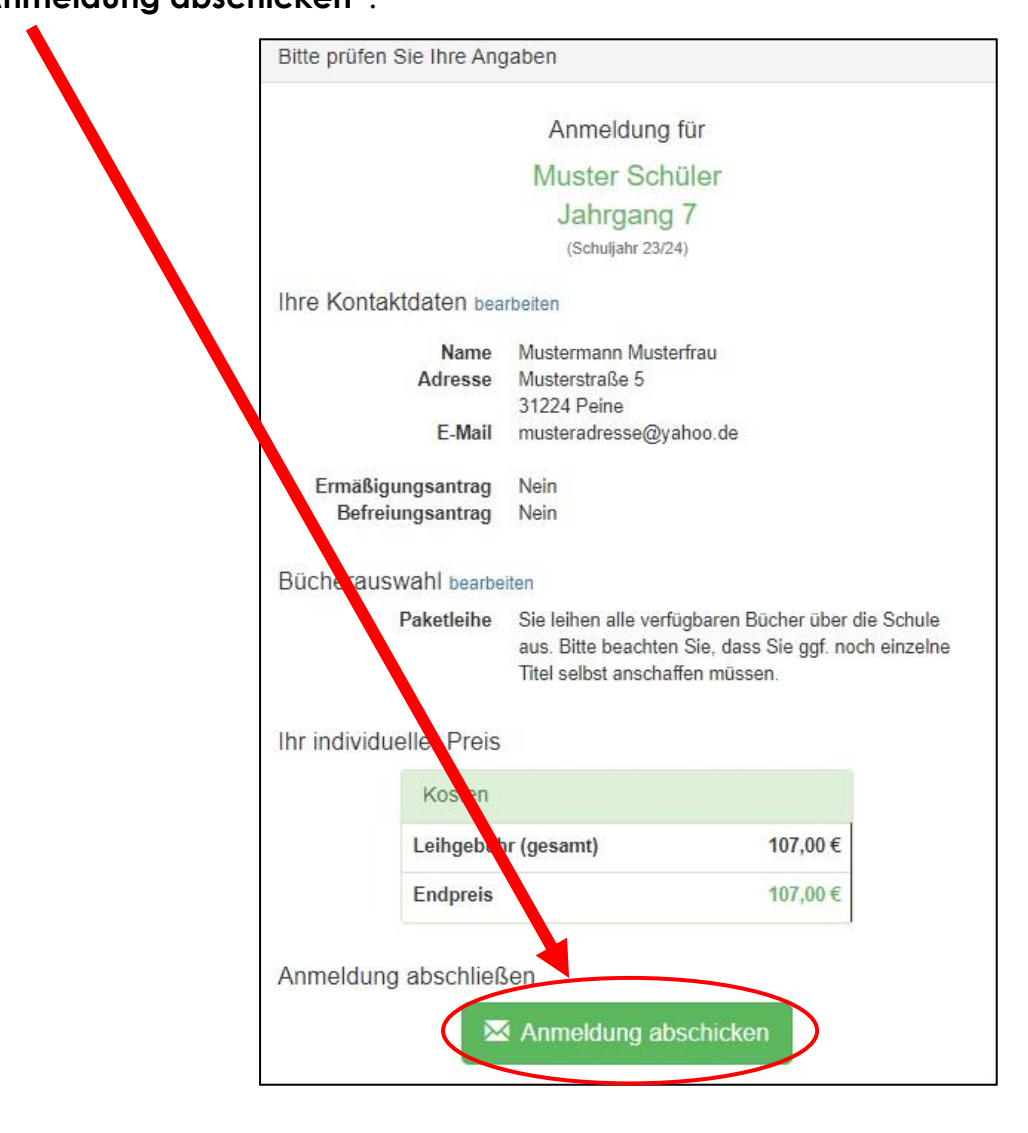

Hinweis: Erst jetzt ist die Anmeldung erfolgreich bei uns eingegangen.

**13.** Sie erhalten eine **E-Mail** mit allen wichtigen Informationen, den **Kontodaten** und dem **Verwendungszweck** (Beispiel: 2324LM – XXXX – XXXX – XXXX).

| IRA | N     |             | 5          | 0      | 0        |                  | JJ      | C        |         | U        | L        | E      | 1      | r       | E       | 1       |                  | E.     | 1      |   |  |
|-----|-------|-------------|------------|--------|----------|------------------|---------|----------|---------|----------|----------|--------|--------|---------|---------|---------|------------------|--------|--------|---|--|
| D   | E     | 8           | 25         | 9      | 5 0      | 1 3              | 80      | 0 0      | 7       | 6 (      | 0 0      | 7      | 1 2    | 9       |         | T       |                  |        | 11     | 1 |  |
| BIC | des   | Kred        | litinstit  | uts/Za | ahlung   | sdiens           | stleist | ers (8   | oder 11 | 1 Stelle | n)       |        | -      | -       |         | -       | -                |        | -      |   |  |
|     |       |             |            |        |          |                  |         |          |         |          | -        | •      | Die A  | ngabe   | des l   | BIC ka  | ann be<br>fallen | ei Zah | lungen | 1 |  |
|     |       |             |            |        |          |                  |         |          |         |          |          | ĩ      | Betra  | ig: E   | uro, (  | Cent    | 1                | 1      | 1 1    |   |  |
|     |       |             |            |        |          |                  |         |          |         |          |          |        |        |         | 1       |         |                  |        | 1 1    |   |  |
|     |       |             | erenzni    | umme   | er - Ven | wendung          | szweck  | , ggf. N | lame ur | nd Ans   | chrift d | es Zai | lers - | (nur fi | ir Zahl | ungse   | mpfäng           | ger)   |        |   |  |
| K   | Inder | n-Ref       | UT UTILITY |        |          |                  |         |          |         |          |          |        |        |         |         |         |                  |        |        |   |  |
| -   | 232   | <u>-Ref</u> | / _ XX     | XX -   | - xxx    | X – X            | XXX     |          |         |          |          |        |        | /       |         |         |                  |        |        |   |  |
|     | 232   | 4LN         | 1 – XX     | XXX -  | - XXX    | X — X<br>esamt m | XXX     | ilen à 2 | 7 Stell | en, bei  | masch    | neller | Besch  | nriftun | gmax.   | 2 Zeile | en à 3.          |        | n)     |   |  |

#### <u>WICHTIG!!</u>

Geben Sie bei der Überweisung zuerst den <u>Verwendungszweck aus der E-Mail</u> an. In der zweiten Verwendungszweckzeile geben Sie den Namen und die Klasse ihres Kindes an.

## Vielen Dank!

Sollten Sie noch Fragen haben, wenden Sie sich bitte per Mail an:

schulbuchausleihe@vghs-burgschule.de